## **Access Indiana Account Creation**

Click on this link: DWD: Next Level Jobs - Employer Training Grant

## **Next Level Jobs - Employer Training Grant**

Next Level Jobs programs to include early childhood education and child care training through the state's Workforce Ready Grant and Employer Training Grant programs.

More than one million jobs must be filled in Indiana over the next 10 years. To help Hoosier employers fill these jobs, Indiana has created the Employer Training Grant (ETG), which reimburses employers who train, hire, and retain new or incumbent workers to fill in-demand positions within recognized job fields. The Employer Training Grant is available to help fill in-demand positions within six priority sectors. The grant will reimburse employers up to \$5,000 per employee who is trained, hired, and retained for six months, up to \$50,000 per employer.

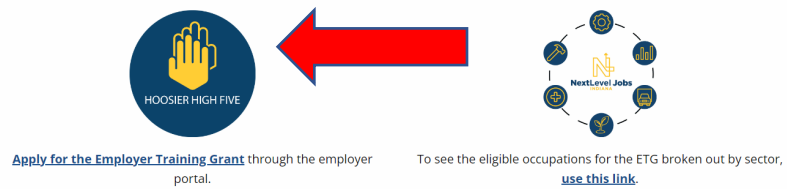

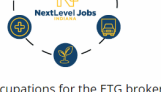

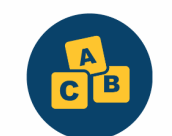

**NextLevel Jobs** 

Quality childcare starts with quality Preschool Teachers; apply now to train them.

- Enter your email address and then click on Send Verification Code
- Access the email account associated with the address that was entered on the page to retrieve your verification code, then enter that code

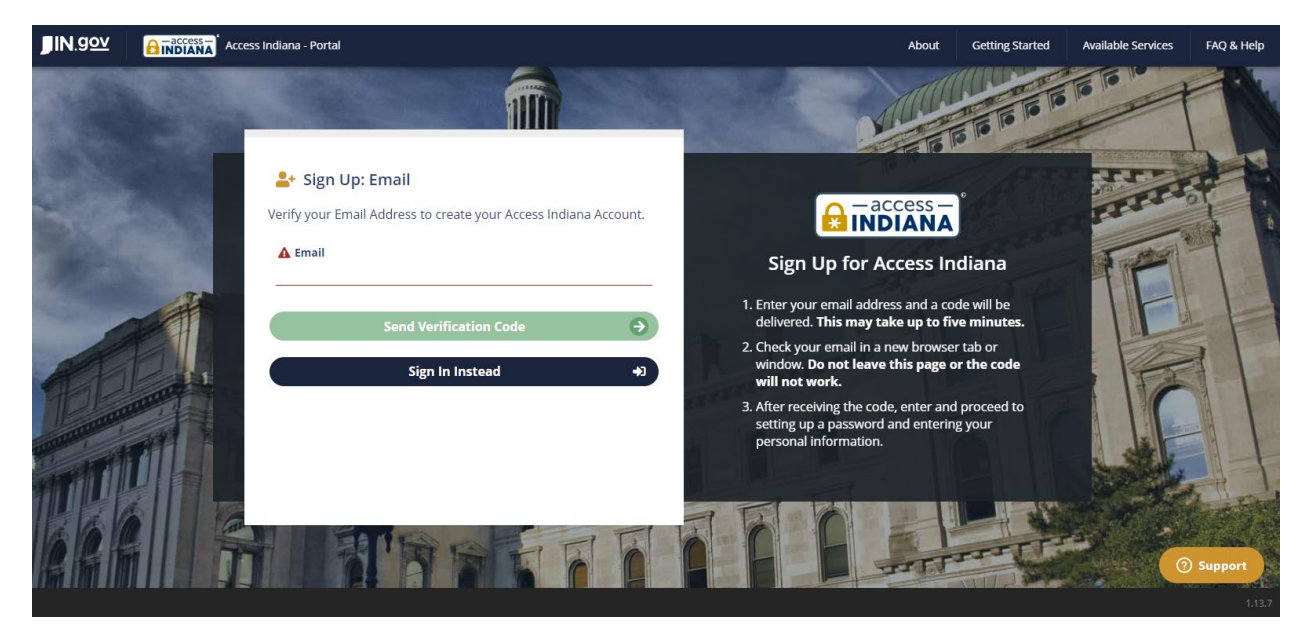

• Create your password then click continue

| <b>JIN</b> .gov | Crease Access Indiana - Portal                                                                                                    | About                                                                  | Getting Started      | Available Services | FAQ & Help |
|-----------------|----------------------------------------------------------------------------------------------------|------------------------------------------------------------------------|----------------------|--------------------|------------|
|                 | Sign Up: Password                                                                                                    |                                                                        |                      |                    |            |
|                 | A Password                                                                                                    | - access                                                               |                      | TTTTT              |            |
| Sec. 1          | ▲ Confirm Password Sign Up for                                                                                                    | r Access Ir                                                            | ndiana               |                    |            |
| 100             | ATTENTION: Your password is the key to your Access Indiana account and, like your offline life, you should be careful about who you give your keys to. If you share your offline life, you should be careful about who you give your keys to. If you share your offline life, you share you have you have you h | i <b>ents:</b><br>rs                                                   |                      | TE                 |            |
|                 | Access Indiana password with anyone, even tamily memoers or covorriers, they may be concreted an access to all of your applications and information in Access Indiana. Upper case character Hide this message                                                                                                    |                                                                        |                      |                    |            |
| APP             | Continue → Continue                                                                                                    | iollowing symbols:<br>= [] { }   \:',?/`                               | ~"():.               |                    |            |
|                 | Cancel   Additional Informat  For your protection, determined to not be frequently used in ot                                                                                                    | <b>tion:</b><br>your password mu<br>e simple enough t<br>ther systems. | ust be<br>o guess or |                    |            |
|                 |                                                                                                    | TIT                                                                    |                      | 0                  | Support    |

• Fill in the required fields above, then click on Create Account

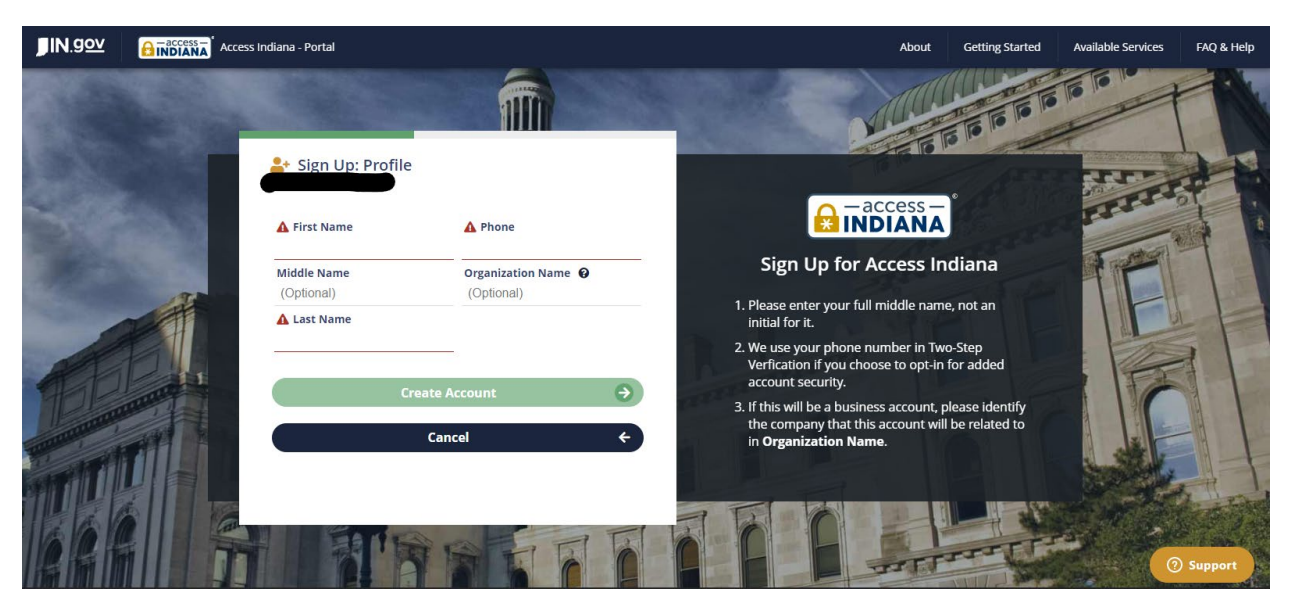

• Make your desired selected above then click on continue

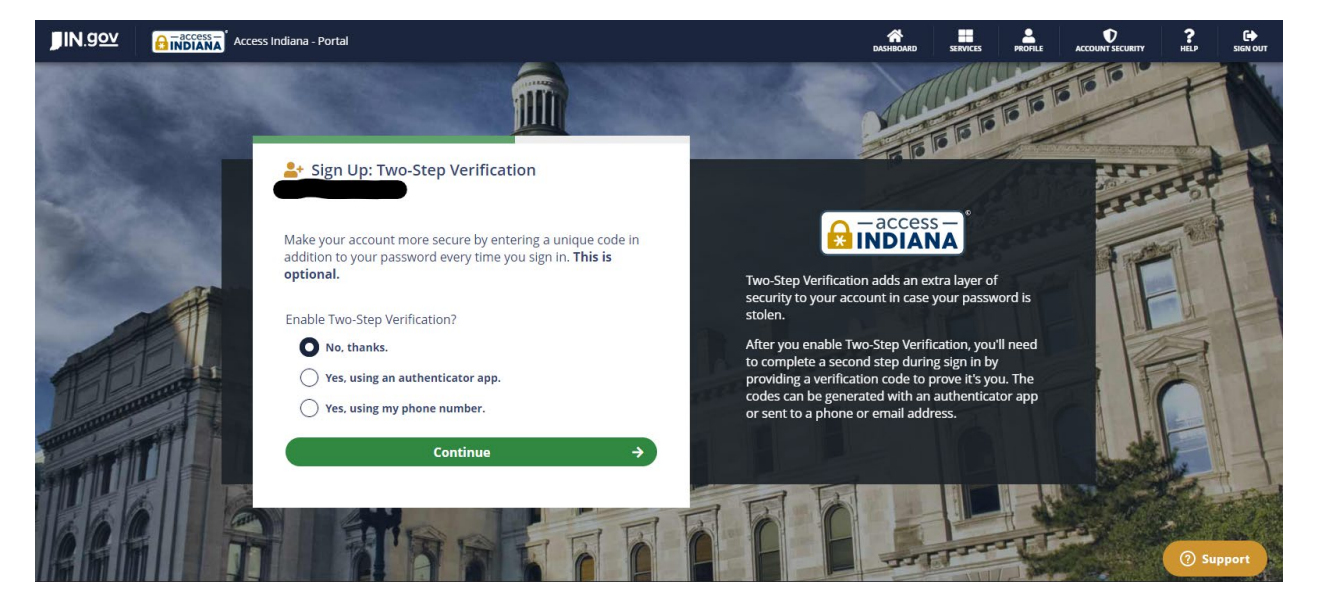

• Make your desired selected above then click on continue

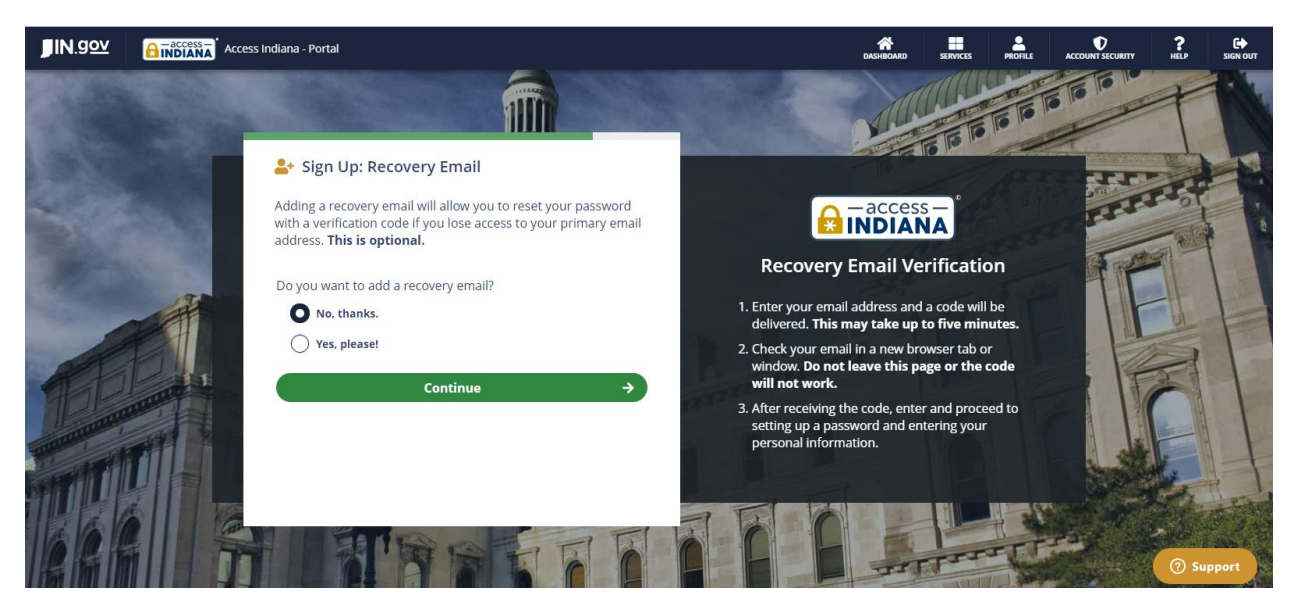

- Your account has now been created
- Going forward, when you log into the portal you'll be greeted with the Access Indiana login page. Once you log in, you'll then be redirected to the Employer Training Grant portal page

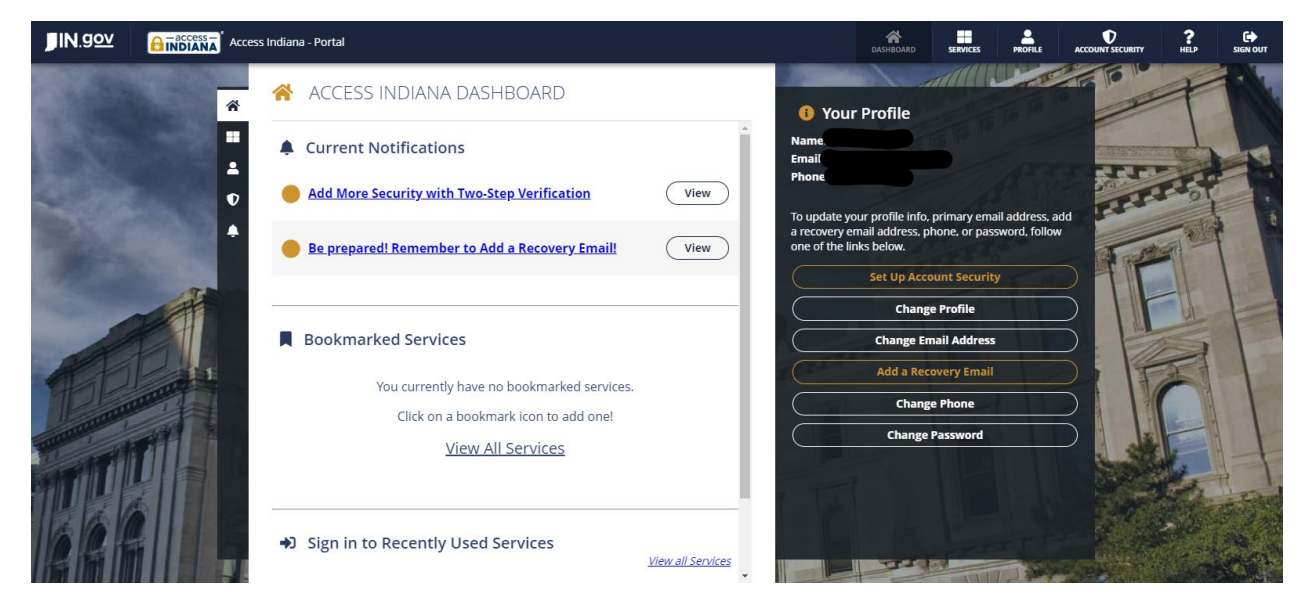

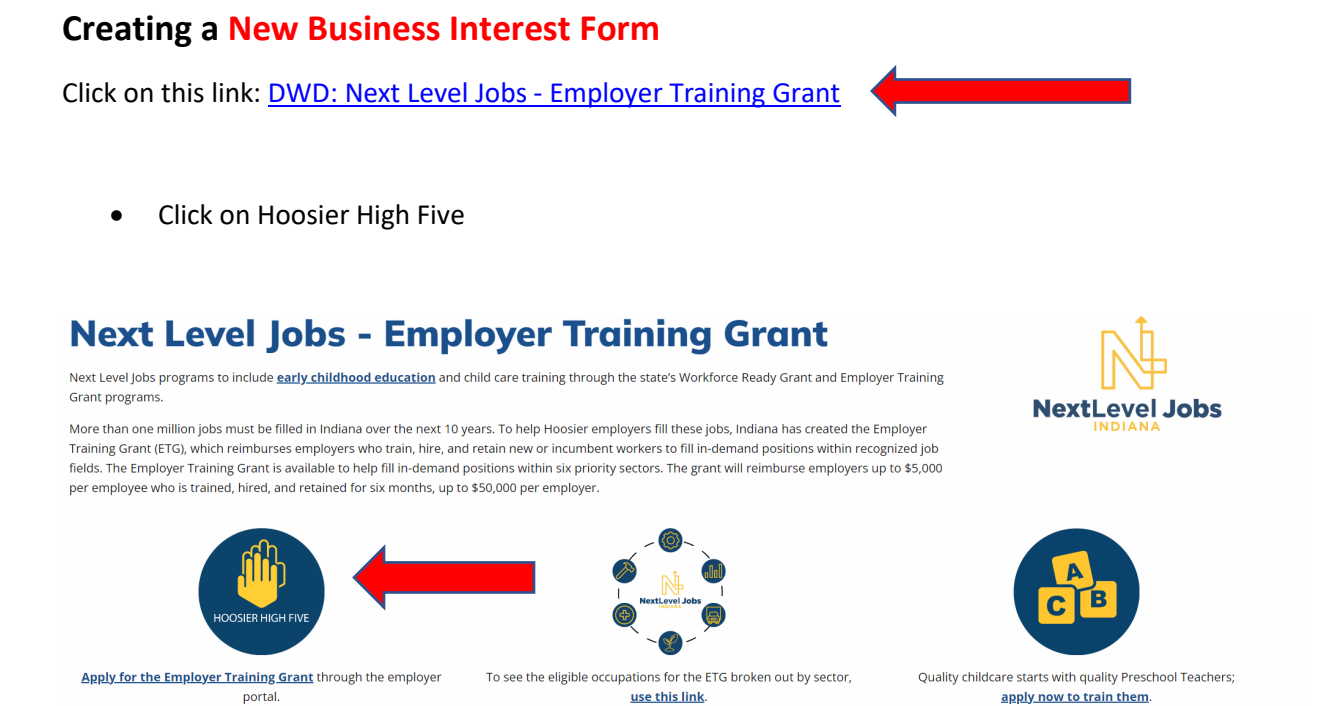

• If you have never created an Access Indiana Account, you will create your account here.

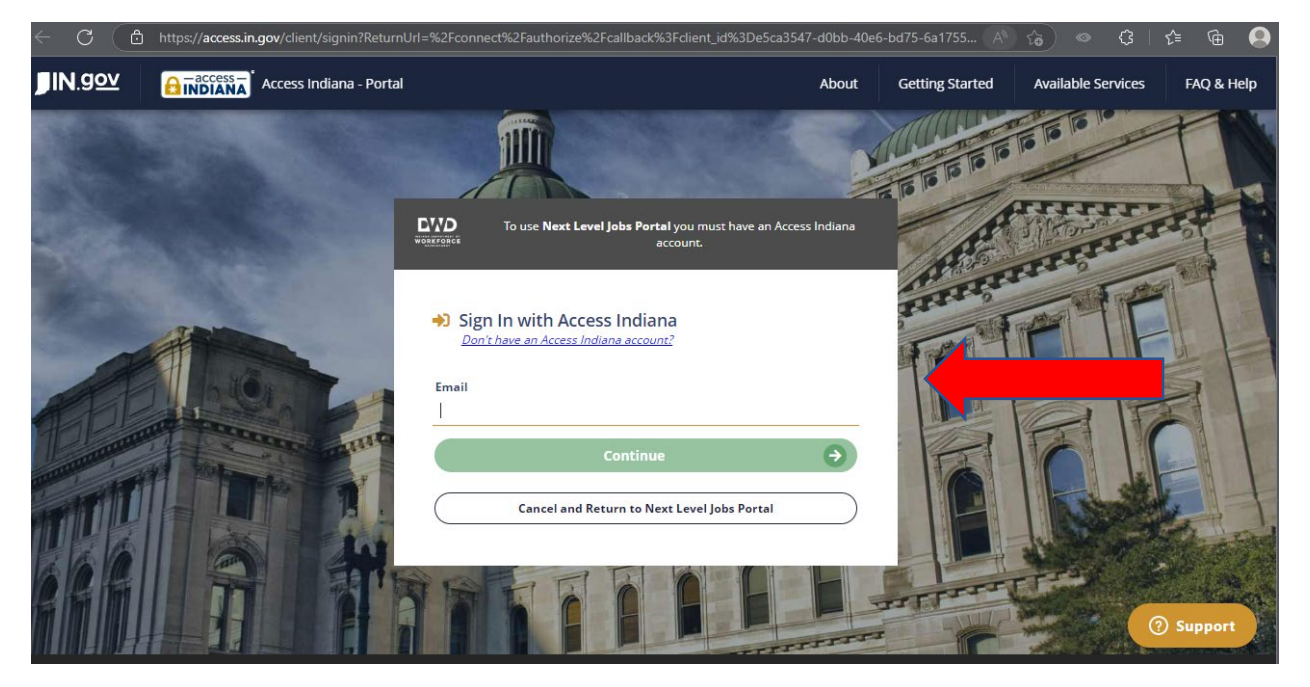

• Once you have entered your Access Indiana login credentials, you will be taken to the following page.

#### **Click on Business Services** •

#### NextLevel Jobs Portal

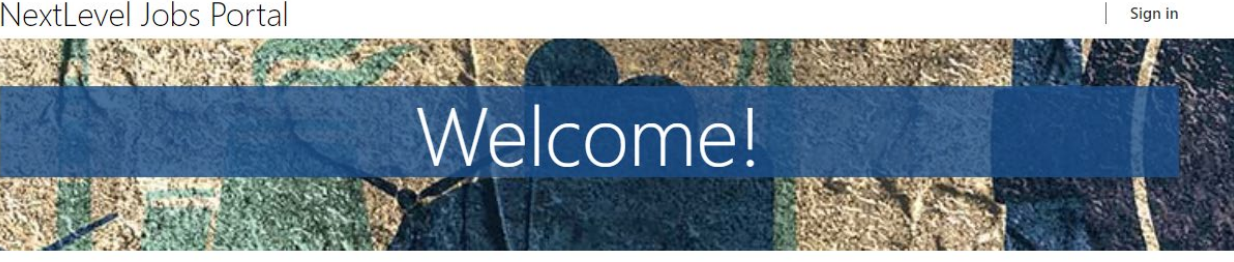

Whether you are a training provider or a business looking to upskill your employees, you can use this site to access various resources and services. You can also learn more about the programs that connect Hoosiers and employers through apprenticeships and earn-and-learn opportunities.

If you are facing a discontinuation of operations, you can find assistance to ease the transition. Visit the pages of each DWD service below to learn more about how they can support your business.

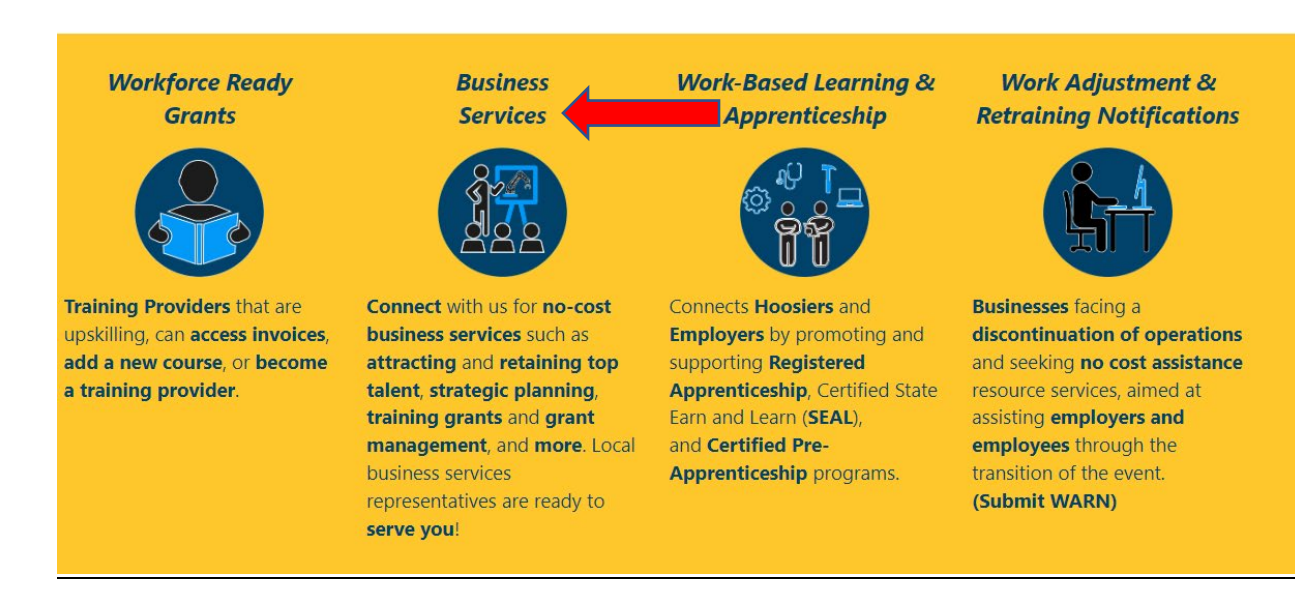

Click on New Business Interest Form

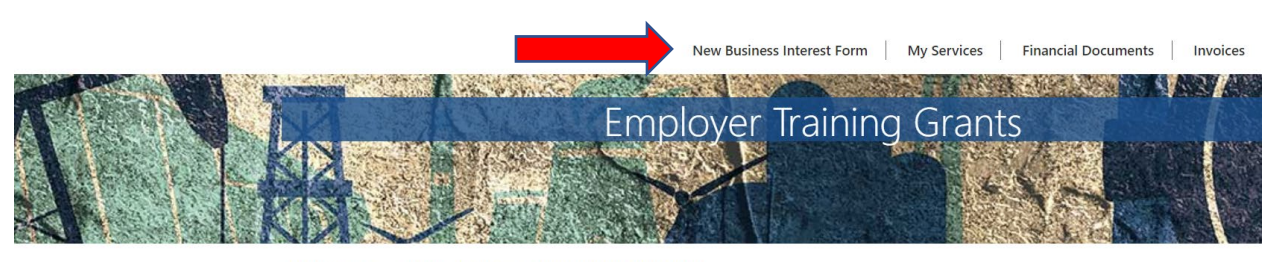

NextLevel Jobs > Business Services > Employer Training Grants

## Get Started with the Business Services Portal

Next Level Jobs programs to include early childhood education and child care training through the state's Workforce Ready Grant and Employer Training Grant programs.

Click the Next Level Jobs logo to create your Access Indiana account. Access Indiana is a streamlined and simplified way for citizens and businesses to interact with state government. Access Indiana is a statewide effort to improve the user experience when accessing government services through creation of a portal where Hoosiers can access, link, and manage their online accounts for multiple state agencies.

• Complete the Business Services, Company, and Contact Tabs to complete your Business Services Interest form request, then click Next.

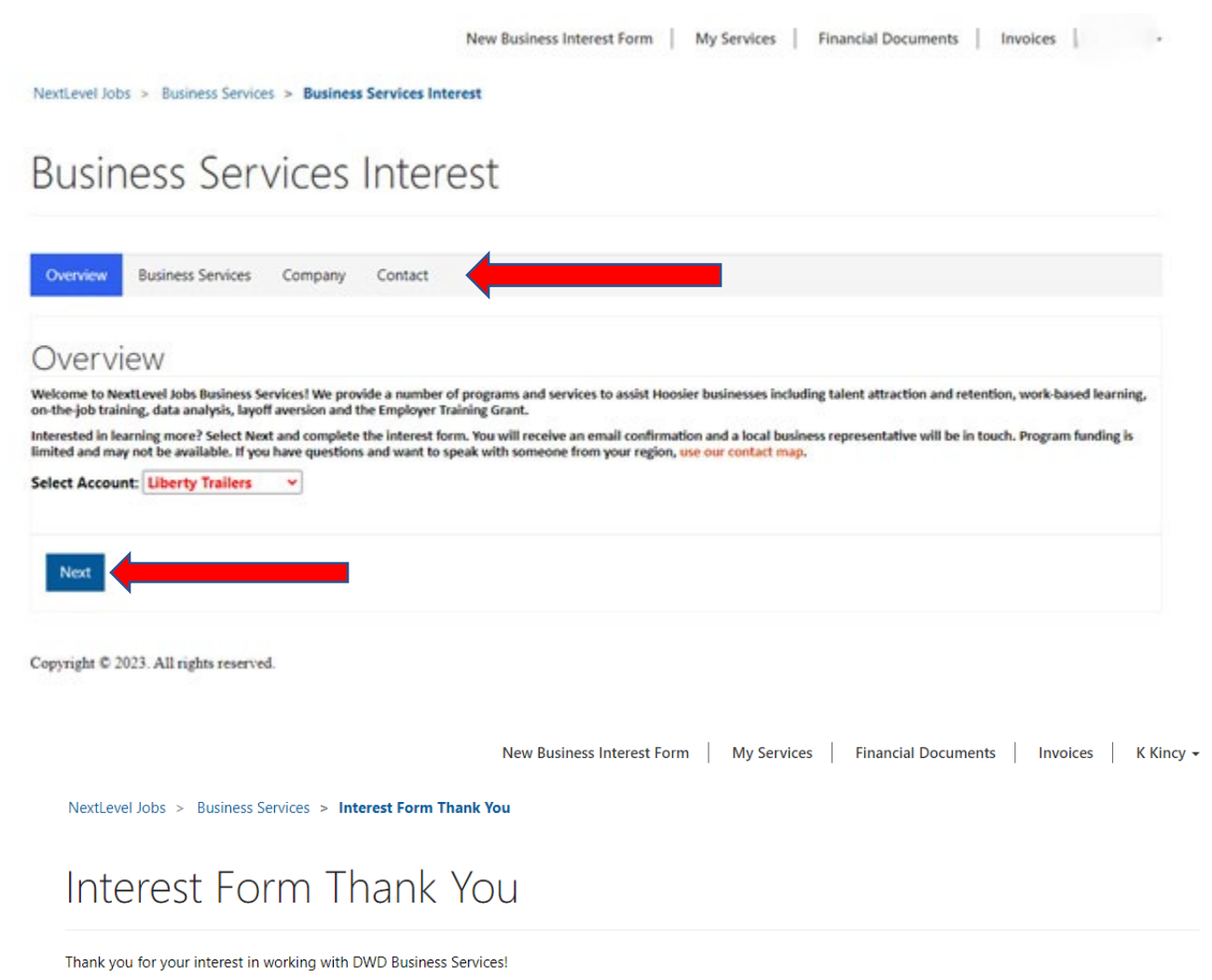

You will be hearing from a NextLevel Jobs representative to discuss next steps. In the meantime, look for a confirmation email from us in your inbox. If you have any questions please contact nextleveljobs@dwd.in.gov

EMC Howards

Governor Eric Holcomb

Copyright © 2023. All rights reserved.

• Once you have completed the Contact page and submitted your interest form, you should be shown the above screen. This indicates that your interest form has been successfully completed and submitted. A regional business consultant will be in contact with you to discuss your request.

## Accessing your submitted Business Interest Form

Click on this link: DWD: Next Level Jobs - Employer Training Grant

Next click on Hoosier High Five •

## **Next Level Jobs - Employer Training Grant**

Next Level Jobs programs to include early childhood education and child care training through the state's Workforce Ready Grant and Employer Training Grant programs.

More than one million jobs must be filled in Indiana over the next 10 years. To help Hoosier employers fill these jobs, Indiana has created the Employer Training Grant (ETG), which reimburses employers who train, hire, and retain new or incumbent workers to fill in-demand positions within recognized job fields. The Employer Training Grant is available to help fill in-demand positions within six priority sectors. The grant will reimburse employers up to \$5,000 per employee who is trained, hired, and retained for six months, up to \$50,000 per employer.

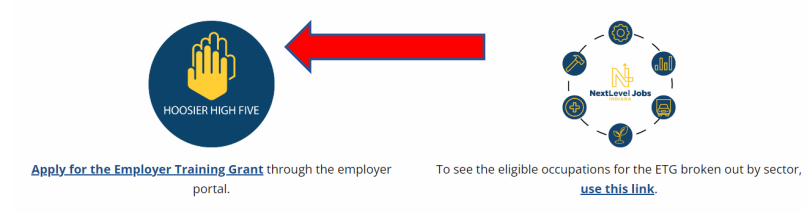

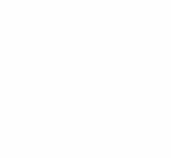

NextLevel Jobs

Ouality childcare starts with guality Preschool Teachers: apply now to train them.

If you have never created an Access Indiana Account, you will create your account here. ٠

| < C (∂          | https://access.in.gov/client/signin?Return | H=%2Fconnect%2Fauthorize%2Fcallback%3Fclient_id    | %3De5ca3547-d0bb-40e    | 6-bd75-6s1755 A | 6 0                | c= @ 🔕     |
|-----------------|--------------------------------------------|----------------------------------------------------|-------------------------|-----------------|--------------------|------------|
| JIN. <u>gov</u> | Access Indiana - Portal                    |                                                    | About                   | Getting Started | Available Services | FAQ & Help |
|                 |                                            | To use Next Level Jobs Portal you must<br>account. | have an Accases Indiana | THE REAL        | A TRACT            |            |
| THE REAL        |                                            | Email Continue Cancel and Return to Next Level Job | s Portal                |                 |                    |            |
|                 |                                            |                                                    | TITTTTTTT               |                 |                    | ) Support  |

Once you have entered your Access Indiana login credentials, you will be taken to the following ٠ page.

#### • Click on Business Services

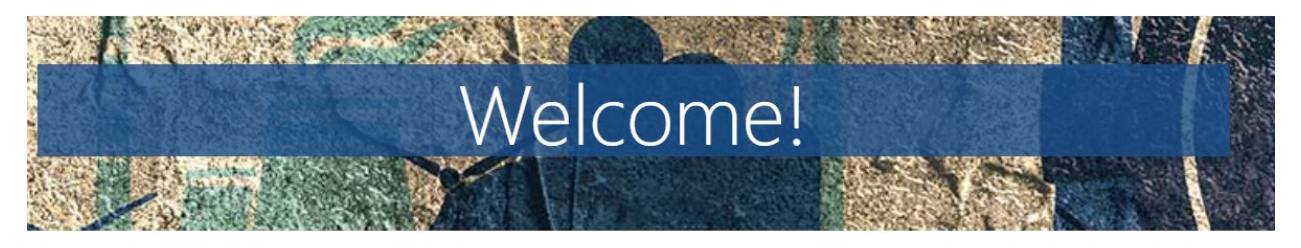

Whether you are a training provider or a business looking to upskill your employees, you can use this site to access various resources and services. You can also learn more about the programs that connect Hoosiers and employers through apprenticeships and earn-and-learn opportunities.

If you are facing a discontinuation of operations, you can find assistance to ease the transition. Visit the pages of each DWD service below to learn more about how they can support your business.

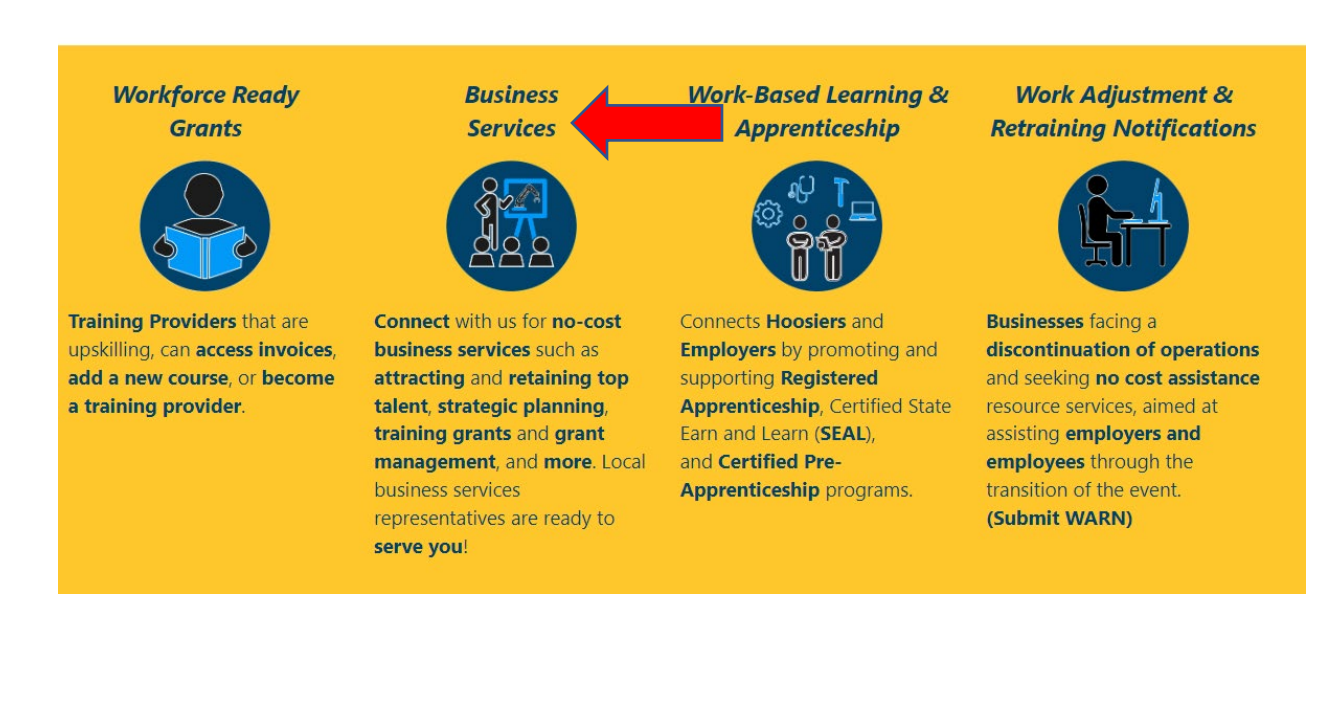

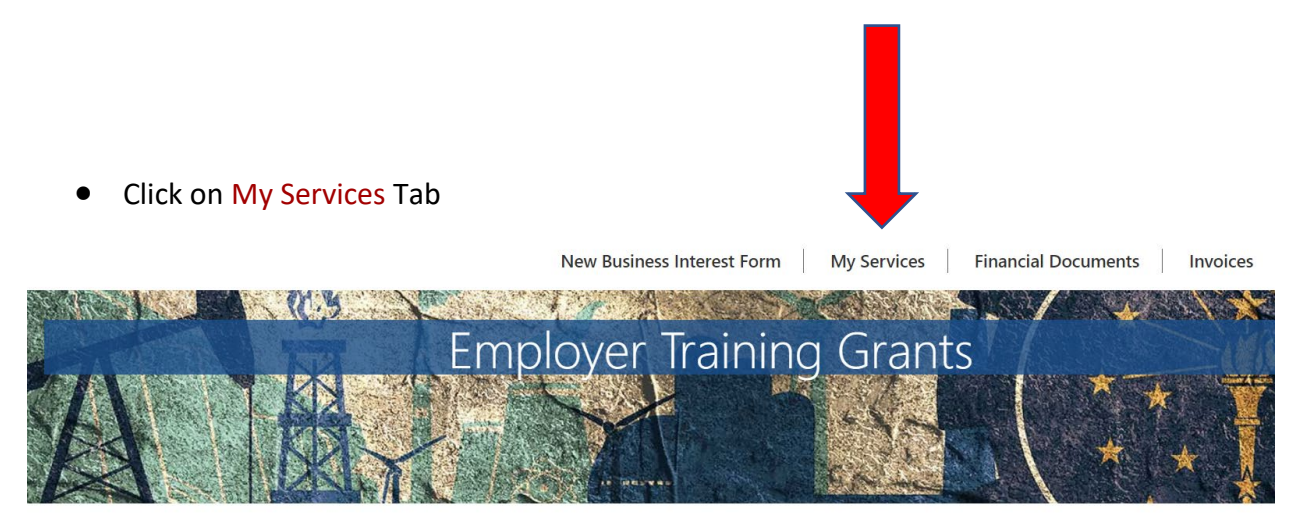

NextLevel Jobs > Business Services > Employer Training Grants

## Get Started with the Business Services Portal

New Business Interest Form My Services Financial Documents Invoices

NextLevel Jobs > Business Services > My Services

These are the Business Services that your Local Business Rep will work on with you. To update this list, please select the New Business Interest Form at the top of the page.

**Business Services** 

- Work Based Learning Need help upskilling your workforce? We may have available funding for State Earn and Learn Certificates, Registered Apprenticeship Programs, Employer Training Grants, and on the job training!
- Accessing Untapped Labor Pools You need talent and we've got ideas! Let us introduce you to new talent pipelines that will diversify and uplift your organization, such as youth, veterans, individuals with disabilities, older workers, ex-offenders, and individuals with English as a new.
- Employer Information Services Need help, but not sure how we can assist? Allow us to list and define our menu of services and prescribe what will most impact your business!
- Employer Support Services How do you stack up to your competitors? We can provide business consultation services including targeted analysis of your local job market!
- Engaged in Strategic Planning/Economic Development A rising tide lifts all ships! We will create opportunities to engage you to community partners, such as economic development, community educators, and other employers to create collaborative solutions to workforce issues.
- Layoff Aversion Let us help you through the rough patch! We can provide consultation and planning to you with advanced notification of a current or projected closure or layoff, which may include upskilling your talent.
- Rapid Response/Business Downsizing Assistance We can help soften the hard times! Allow us to help plan a layoff response. We will provide connectivity to new employment, job search preparation, and unemployment insurance information for effected employees.
- Workforce Recruitment Assistance Let us help grow your team! We will help find skilled, qualified candidates, provide pre-screening to help save you time, and create or promote hiring events!
  - The services that you selected as your interest shall appear with a checkmark inside of a blue highlighted box. If you submit a new business interest form, the services selected on that new interest form will be shown above. Please wait on further instruction from your regional business representative for next steps

## Accessing previously submitted ETG information/Creating a Training Plan

Click on this link: <u>DWD: Next Level Jobs - Employer Training Grant</u>

• Next click on Hoosier High Five

## Next Level Jobs - Employer Training Grant

Next Level Jobs programs to include <u>early childhood education</u> and child care training through the state's Workforce Ready Grant and Employer Training. More than one million Jobs must be filled in Indiana over the next 10 years. To help Hoosier employers fill these jobs, Indiana has created the Employer Training Grant (ETG), which reimburses employers who train, hire, and retain new or incumbent workers to fill in-demand positions within recognized job fields. The Employer Training Grant is available to help fill in-demand positions within stepriority sectors. The grant will reimburse employers up to \$5,000 per employer. More the Employer Training Grant is available to help fill or demand positions within six priority sectors. The grant will reimburse employers up to \$5,000 per employer. More the Employer Training Grant through the employer More the Employer Training Grant through the employer To see the leigible occupations for the ETG broken out by sector; <u>use this link</u>. More that link is the train through the employer More that them.

· If you have never created an Access Indiana Account, you will create your account here.

| JIN.gov | Access Indiana - Portal |                                                                                 | About             | Getting Started | Available Services | FAQ & Help |
|---------|-------------------------|---------------------------------------------------------------------------------|-------------------|-----------------|--------------------|------------|
|         |                         | EVD To use Next Level jobs Partial you much have a account.                     | an Access Indiana | THE R. D. D.    |                    | T          |
| 1       | 10                      | Sign In with Access Indiana<br>Both here an Access Indiana excession?     Email |                   | TTTT            |                    |            |
| TTTT    |                         | Continue<br>Cancel and Return to Next Level Jobs Part                           | eal D             | F               | R                  |            |
|         | A T                     |                                                                                 | Tarrer            | -               |                    | Support    |

 Once you have entered your Access Indiana login credentials, you will be taken to the following page.

#### • Click on Business Services

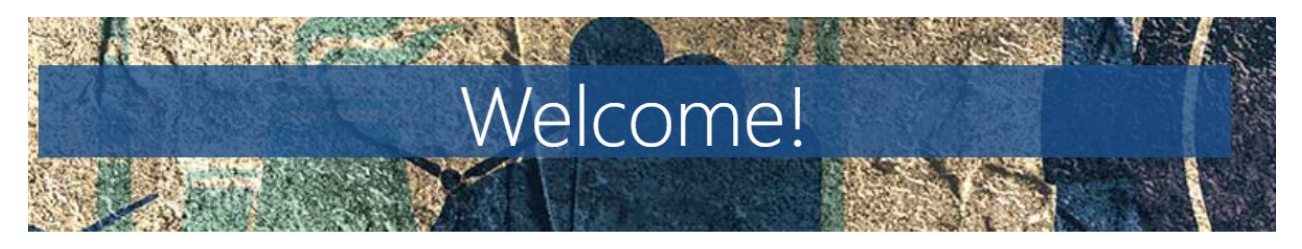

Whether you are a training provider or a business looking to upskill your employees, you can use this site to access various resources and services. You can also learn more about the programs that connect Hoosiers and employers through apprenticeships and earn-and-learn opportunities.

If you are facing a discontinuation of operations, you can find assistance to ease the transition. Visit the pages of each DWD service below to learn more about how they can support your business.

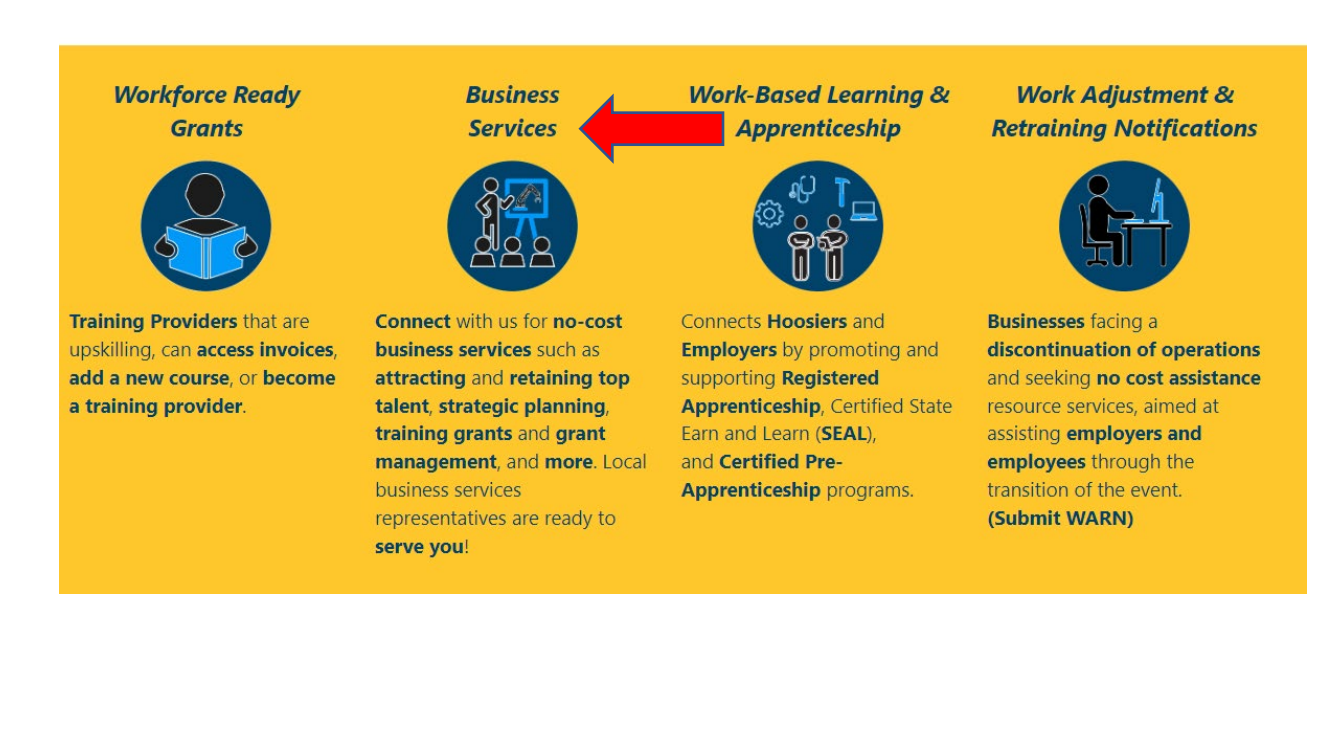

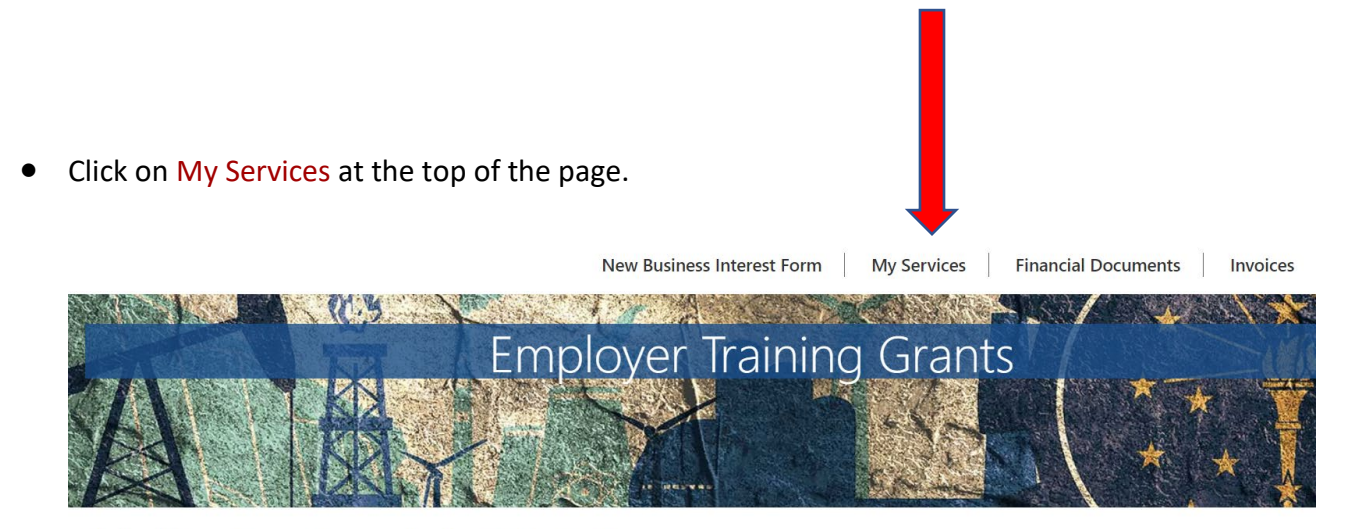

NextLevel Jobs > Business Services > Employer Training Grants

## Get Started with the Business Services Portal

- In the Employer Training Plans section, you will see any previously submitted training plans.
- From this page you can create new training plans by clicking on Create Training Plan Tab (see below). Note: please ensure that your regional representative has informed you that you may proceed with creating a training plan. If you have recently submitted a request for ETG, the Create Training Plan might not appear until your regional representative has reviewed your request and approved you to move onto the next steps in the process.

|                                                                                                    |                                                                                                    |                                                                                                  |                                                                                                    |                                                                                                    | New Business Interes                                                                                                    | rom   my se                                                           | indes   min                                |                                                             | the 1 may                                                                                                    | lices                               |          |
|----------------------------------------------------------------------------------------------------|----------------------------------------------------------------------------------------------------|--------------------------------------------------------------------------------------------------|----------------------------------------------------------------------------------------------------|----------------------------------------------------------------------------------------------------|----------------------------------------------------------------------------------------------------|-----------------------------------------------------------------------|--------------------------------------------|-------------------------------------------------------------|----------------------------------------------------------------------------------------------------|-------------------------------------|----------|
| NextLevel Job                                                                                                    | bs > Busine                                                                                                    | ss Services                                                                                      | > My Servic                                                                                                | es                                                                                                    |                                                                                                    |                                                                       |                                            |                                                             |                                                                                                    |                                     |          |
| These are the                                                                                                    | Business Serv                                                                                                    | rices that yo                                                                                    | ur Local Busir                                                                                             | ness Rep will                                                                                                    | work on with you. To up                                                                                                    | date this list, please                                                | select the New                             | Business Intere                                             | est Form at the                                                                                                    | e top of the                        | page.    |
| Busine                                                                                                    | ess Ser                                                                                                    | vices                                                                                            |                                                                                                    |                                                                                                    |                                                                                                    |                                                                       |                                            |                                                             |                                                                                                    |                                     |          |
| Work Base<br>Programs                                                                                                    | ed Learning<br>Employer Tra                                                                                                    | Need help                                                                                        | upskilling you                                                                                             | ur workforce?<br>e job training                                                                                                    | ? We may have available<br>I                                                                                                    | funding for State E                                                   | am and Learn C                             | Certificates. Regi                                          | istered Apprer                                                                                                    | nticeship                           |          |
| Accessing                                                                                                    | Untapped La                                                                                                    | abor Pools<br>individuals                                                                        | - You need tal<br>with disabiliti                                                                          | lent and we'v                                                                                                    | e got ideas! Let us intro<br>kers. ex-offenders. and i                                                                              | duce you to new ta<br>individuals with Eng                            | lent pipelines th<br>lish as a new.        | hat will diversify                                          | and uplift you                                                                                                    | ur organizati                       | on,      |
| Employer                                                                                                    | Information                                                                                                    | Services -                                                                                       | Need help. bu                                                                                              | it not sure ho                                                                                                    | w we can assist? Allow                                                                                                    | us to list and define                                                 | our menu of se                             | ervices and pres                                            | cribe what wil                                                                                                    | l most impa                         | ct       |
| Employer                                                                                                    | Support Ser                                                                                                    | vices - How                                                                                      | do you stack                                                                                               | up to your o                                                                                                    | ompetitors? We can pro                                                                                                    | vide business consu                                                   | ultation services                          | including targe                                             | eted analysis o                                                                                                    | f your local j                      | job      |
| Engaged i                                                                                                    | in Strategic P                                                                                                    | lanning/Ec                                                                                       | onomic Deve                                                                                                | elopment - A                                                                                                    | rising tide lifts all ships                                                                                                    | ! We will create opp                                                  | ortunities to en                           | gage you to co                                              | mmunity part                                                                                                    | ners, such as                       | ŀ        |
|                                                                                                    | and an later                                                                                                    | s heln vou t                                                                                     | brough the ro                                                                                              | woh patch! V                                                                                                    | Ve can provide consulta                                                                                                    | tion and planning to                                                  | o you with adva                            | nced notificatio                                            | on of a current                                                                                                    | or projected                        | đ        |
| closure or                                                                                                    | layoff, which i                                                                                                    | may include                                                                                      | upskilling yo                                                                                              | ur talent.                                                                                                    | help soften the hard tim                                                                                                    | nes! Allow us to help                                                 | plan a layoff n                            | esponse. We wil                                             | Il provide con                                                                                                    | nectivity to n                      | ew       |
| Closure or  Rapid Res employme Workforce                                                                                                    | ayoff, which i<br>ponse/Busin<br>ent. job search                                                                                                  | may include<br>ess Downsi<br>preparation<br>t Assistance                                         | rupskilling yo<br>zing Assistan<br>n. and unemp<br>re - Let us help                                        | ur talent.<br>Ice - We can<br>loyment insu<br>o grow your t                                                                          | help soften the hard tim<br>rance information for ef<br>team! We will help find :                                                   | nes! Allow us to help<br>ffected employees.<br>skilled. qualified can | plan a layoff n<br>didates, provid         | esponse. We wil<br>e pre-screening                          | Il provide cons                                                                                                    | nectivity to n<br>you time, and     | new<br>d |
| Closure or Closure or | layoff, which i<br>ponse/Busin<br>ent. job search<br>e Recruitmen<br>promote hiring                                                               | ess Downsi<br>preparation<br>t Assistance<br>g events                                            | e upskilling yo<br>zing Assistan<br>n. and unemp<br>e - Let us help                                        | ur talent.<br>ice - We can<br>loyment insu<br>o grow your t                                                                          | help soften the hard tim<br>rance information for ef<br>team! We will help find s                                                   | nes! Allow us to help<br>ffected employees.<br>killed. qualified can  | o plan a layoff n<br>didates, provid       | esponse. We wil                                             | ll provide con<br>to help save y                                                                                           | vou time, and                       | new<br>d |
| Closure or  Rapid Res employme Workford create or p Employer                                                                                                    | Ponse/Busin<br>ponse/Busin<br>ent. job search<br>e Recruitmen<br>promote hiring                                                                   | ess Downsi<br>preparation<br>at Assistance<br>g eventsi<br>Plans                                 | e upskilling yo<br>zing Assistan<br>n. and unemp<br>e - Let us help<br>Create Training                     | ur talent.<br>loyment insu<br>o grow your t<br>g Plan                                                                                | help soften the hard tin<br>rance information for el<br>team! We will help find s                                                   | nesl Allow us to help<br>ffected employees.<br>skilled. qualified can | didates. provid                            | esponse. We wil                                             | Il provide con                                                                                                    | vou time, and                       | wew<br>d |
| Closure or Closure or Closure or Closure or Create or p Create or p Create or | Ilayoff, which i<br>ponse/Busin<br>ent. job search<br>e Recruitmen<br>promote hiring<br>Training<br>Plan<br>Name                                  | ess Downsi<br>preparation<br>it Assistance<br>gevents!<br>Plans                                  | rupskilling yo<br>zing Assistan<br>n. and unemp<br>e - Let us help<br>Create Training<br>Total<br>Trainces | ur talent.<br>Ice - We can<br>loyment insu<br>o grow your t<br>g Plan<br>Average<br>Hourly<br>Wage                                   | help soften the hard tin<br>rance information for el<br>team! We will help find s<br>team! Total Training Plan<br>Amount            | Remaining<br>Reimbursement                                            | didates. provid<br>Agreement<br>Start Date | esponse. We wil<br>e pre-screening<br>Agreement<br>End Date | Il provide con<br>to help save y<br>Created<br>On ↓                                                                        | vou time, and<br>Linked<br>Business | d        |
| Closure or Closure or Closure or Closure or Create or p Create or p Create or | Training<br>Plan<br>Training<br>Plan<br>Name<br>Tom Test<br>3/1 @<br>0800                                                                         | ess Downsi<br>preparatio<br>at Assistance<br>events!<br>Plans<br>Grant<br>Period<br>6.0          | Total<br>Trainees<br>2                                                                                     | ur talent.<br>Ice - We can<br>loyment insu<br>o grow your t<br>g Plan<br>Average<br>Hourly<br>Wage<br>\$31.00                        | help soften the hard tim<br>rance information for ef<br>team! We will help find s<br>team! Total Training Plan<br>Amount<br>200     | Remaining<br>Reimbursement<br>200                                     | didates. provid<br>Agreement<br>Start Date | e pre-screening<br>Agreement<br>End Date                    | Il provide con<br>to help save y<br>Created<br>On ↓<br>3/1/2023<br>8:07 AM                                                 | you time, and<br>Linked<br>Business | new<br>d |
| Closure or Closure or Closure or Closure or Create or p Create or p Create or | Training<br>Plan<br>Name<br>Training<br>Plan<br>Name<br>Tom Test<br>3/1 @<br>0800<br>Tom Test<br>TP 2/23/23<br>@ 0950                             | ess Downsi<br>preparation<br>t Assistance<br>g eventsi<br>Plans<br>Grant<br>Period<br>6.0        | rotal<br>Trainees<br>2<br>5                                                                                | ur talent.<br>Ice - We can<br>loyment insu<br>o grow your t<br>g Plan<br>Average<br>Hourly<br>Wage<br>\$31.00<br>\$23.00             | help soften the hard tim<br>rance information for ef-<br>team! We will help find s<br>Total Training Plan<br>Amount<br>200          | Remaining<br>Reimbursement<br>200                                     | didates, provid<br>Agreement<br>Start Date | e pre-screening<br>Agreement<br>End Date                    | Il provide cons<br>to help save y<br>Created<br>On ↓<br>3/1/2023<br>8:07 AM<br>2/23/2023<br>9:54 AM                        | you time, and<br>Linked<br>Business | d V      |
| Closure or Closure or Closure or Closure or Create or p Create or p Create or | Training     Training     Training     Plan     Name     Tom Test     3/1 @     0800     Tom Test     TP 2/23/23     @ 0950     Back     Training | ess Downsi<br>preparation<br>at Assistance<br>pevents!<br>Plans<br>Grant<br>Period<br>6.0<br>6.0 | rotal<br>Trainces<br>2<br>5<br>4                                                                           | ur talent.<br>Ice - We can<br>loyment insu<br>p grow your t<br>g Plan<br>Average<br>Hourly<br>Wage<br>\$31.00<br>\$23.00<br>\$100.00 | help soften the hard tim<br>rance information for ef-<br>team! We will help find s<br>Total Training Plan<br>Amount<br>200<br>20000 | Remaining<br>Reimbursement<br>200                                     | Agreement<br>Start Date                    | esponse. We wil<br>e pre-screening<br>Agreement<br>End Date | Il provide com<br>to help save y<br>Created<br>On 4<br>3/1/2023<br>8:07 AM<br>2/23/2023<br>9:54 AM<br>12/1/2022<br>8:53 AM | Linked<br>Business                  | d<br>V   |

### **Adding Trainees**

• After you have signed into using your Access Indiana credentials you'll be greeted with the above page. Click on Business Services.

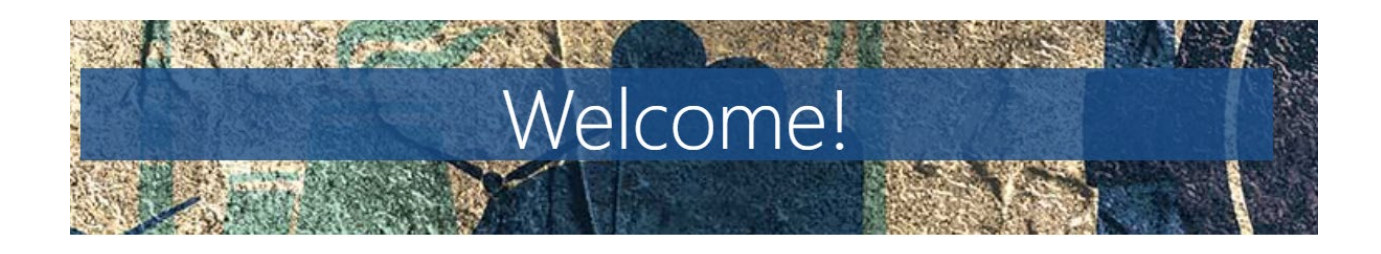

Whether you are a training provider or a business looking to upskill your employees, you can use this site to access various resources and services. You can also learn more about the programs that connect Hoosiers and employers through apprenticeships and earn-and-learn opportunities.

If you are facing a discontinuation of operations, you can find assistance to ease the transition. Visit the pages of each DWD service below to learn more about how they can support your business.

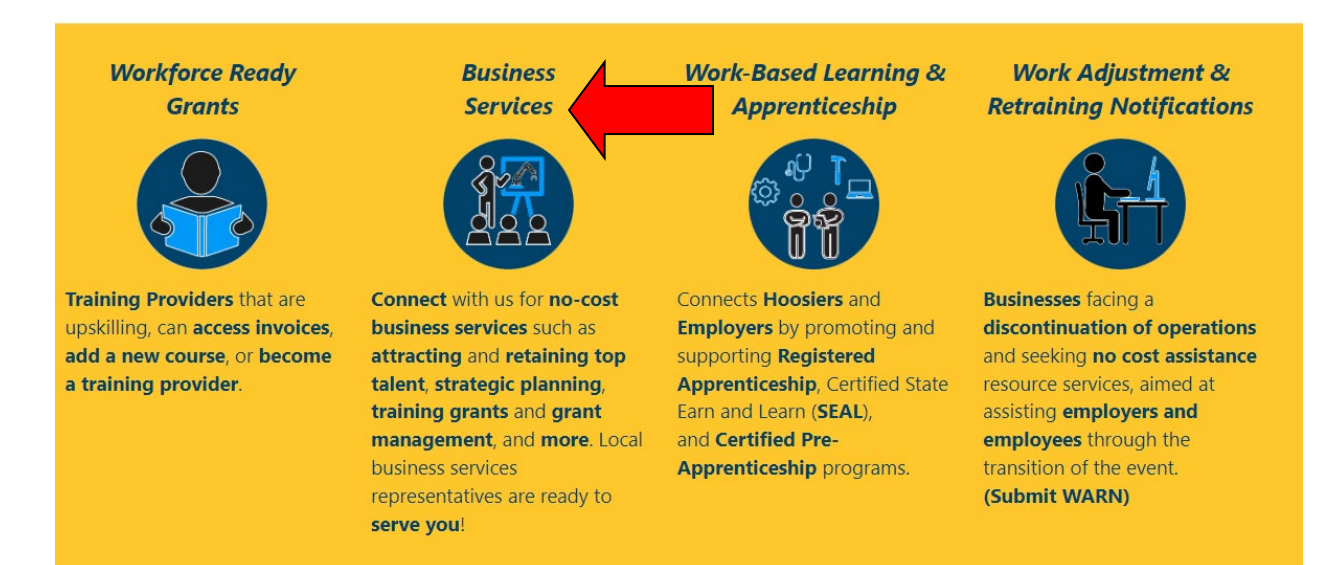

• You will be taken to the above screen. Click on My Services at the top of the page

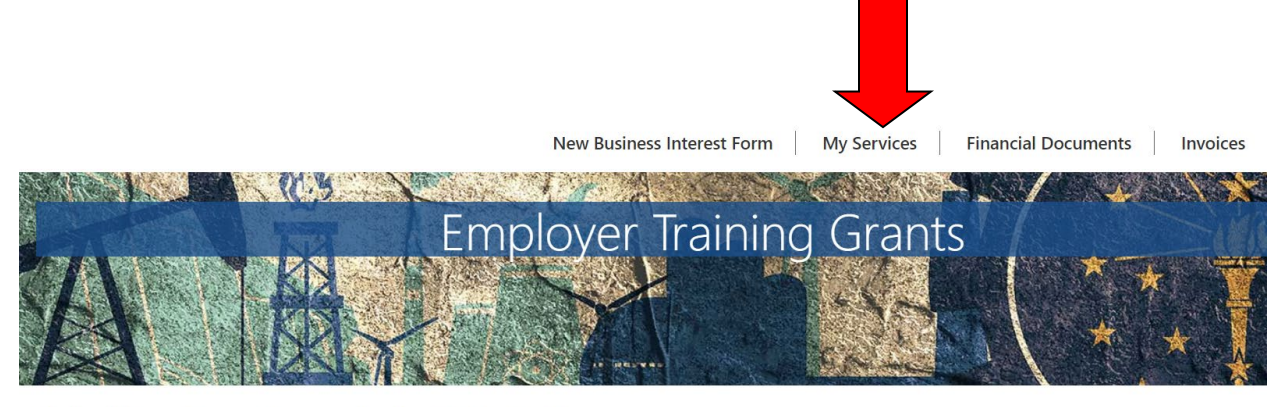

NextLevel Jobs > Business Services > Employer Training Grants

## Get Started with the Business Services Portal

#### Scroll down and select your training plan that your trainees are participated in

If you are the point of contact for multiple companies and need to access those companies' Business Services/Employer Training Grant information, click on the drop-down arrow next to your name at the top right of the page, then click on Account.

These are the Business Services that your Local Business Rep will work on with you. To update this list, please select the New Business Interest Form at the top of the page.

#### **Business Services**

- Work Based Learning Need help upskilling your workforce? We may have available funding for State Earn and Learn Certificates. Registered Apprenticeship Programs. Employer Training Grants, and on the job training!
- Accessing Untapped Labor Pools You need talent and we've got ideas! Let us introduce you to new talent pipelines that will diversify and uplift your organization, such as youth, veterans, individuals with disabilities, older workers, ex-offenders, and individuals with English as a new.
- Employer Information Services Need help, but not sure how we can assist? Allow us to list and define our menu of services and prescribe what will most impact your business!
- Employer Support Services How do you stack up to your competitors? We can provide business consultation services including targeted analysis of your local job market!
- Engaged in Strategic Planning/Economic Development A rising tide lifts all ships! We will create opportunities to engage you to community partners, such as economic development, community educators, and other employers to create collaborative solutions to workforce issues.
- Layoff Aversion Let us help you through the rough patch! We can provide consultation and planning to you with advanced notification of a current or projected closure or layoff, which may include upskilling your talent.
- Rapid Response/Business Downsizing Assistance We can help soften the hard times! Allow us to help plan a layoff response. We will provide connectivity to new employment, job search preparation, and unemployment insurance information for effected employees.
- Workforce Recruitment Assistance Let us help grow your team! We will help find skilled, qualified candidates, provide pre-screening to help save you time, and create or promote hiring events!

#### You are allowed to have up to 5 training plans per grant period.

Employer Training Plans Create Training Plan

| Training<br>Plan<br>Status | Training<br>Plan<br>Name | Grant                  | Total<br>Trainees | Average<br>Hourly<br>Wage | Total Training Plan<br>Amount | Remaining<br>Reimbursement | Agreement<br>Start Date | Agreement<br>End Date | Created<br>On ↓       | Linked<br>Business |   |
|----------------------------|--------------------------|------------------------|-------------------|---------------------------|-------------------------------|----------------------------|-------------------------|-----------------------|-----------------------|--------------------|---|
| Active                     | Accountant               | Grant<br>Period<br>7.0 | 2                 | \$35.00                   | 10000                         | 10000                      | 8/2/2023                | 5/2/2024              | 8/2/2023<br>9:44 AM   |                    | ~ |
| Draft                      | Another<br>Test          | Grant<br>Period<br>7.0 | 8                 | \$35.00                   | 40000                         | 37000                      | 7/1/2022                | 4/1/2023              | 5/23/2023<br>11:46 AM |                    | ~ |

Scroll down to the Trainees section and click on Create. Fill out the necessary
information on the following screen. When initially creating your trainee record, you
must select "Enrolled" as their trainee status. Once your trainee has met their 6 month
retention date, you must go back into their record and update their trainee status to
"Completed."

| Affected Oc                   | cupations                               |                                        |                                                        |                                              |                                                               |                                  |
|-------------------------------|-----------------------------------------|----------------------------------------|--------------------------------------------------------|----------------------------------------------|---------------------------------------------------------------|----------------------------------|
| Affected Occupation           | ns                                      |                                        |                                                        |                                              |                                                               |                                  |
| Occupation 🕇                  |                                         |                                        |                                                        |                                              |                                                               |                                  |
| Boilermakers                  |                                         |                                        |                                                        |                                              |                                                               |                                  |
| Documents                     |                                         |                                        |                                                        |                                              |                                                               |                                  |
| Only Training Plan r          | elated documents shoul                  | d be added here. Please add            | d W9 and Deposit forn                                  | ns on the Financial                          | Documents Tab on                                              | the main page<br>Add files       |
| There are no folde            | rs or files to display.                 |                                        |                                                        |                                              |                                                               |                                  |
| Trainees                      |                                         |                                        |                                                        |                                              |                                                               | _                                |
| Total Cost of Trained         | 25                                      |                                        |                                                        |                                              |                                                               |                                  |
| \$ 0.00                       |                                         |                                        |                                                        |                                              |                                                               |                                  |
| Trainees<br>Tr<br>Person 1 St | Last 4 of<br>ainee SSN<br>atus (Person) | Date of<br>Birth<br>(Person) Hire Date | Training Six Mon<br>Period Retentic<br>Begin Date Date | Hourly<br>th Wage at<br>Start of<br>Training | Hourly<br>Wage at Train<br>Completion Cost<br>of Training Emp | Create<br>ning<br>: for<br>loyee |
| There are no recor            | ds to display.                          |                                        |                                                        |                                              |                                                               |                                  |
| Invoice                       |                                         |                                        |                                                        |                                              |                                                               |                                  |
| Please do not click '         | 'Create Invoice" until on               | /after the six month retent            | ion date.                                              |                                              |                                                               |                                  |
| Invoice Date 🕇                | Invoice ID                              | Training Plan                          | Invoice Amount                                         | Grant Invoice<br>Status                      | Total Trainees                                                | Create                           |
| There are no recon            | ds to display.                          |                                        |                                                        |                                              |                                                               |                                  |

(Click on the drop-down arrow to edit your trainee's record)

|             | rainees           |                              |                              |           |                                     |                                |                                           |                                                |                                  |   |        |
|-------------|-------------------|------------------------------|------------------------------|-----------|-------------------------------------|--------------------------------|-------------------------------------------|------------------------------------------------|----------------------------------|---|--------|
| \$ 0.00     |                   |                              |                              |           |                                     |                                |                                           |                                                |                                  |   |        |
| Frainees    |                   |                              |                              |           |                                     |                                |                                           |                                                |                                  |   |        |
| Person 🕇    | Trainee<br>Status | Last 4 of<br>SSN<br>(Person) | Date of<br>Birth<br>(Person) | Hire Date | Training<br>Period<br>Begin<br>Date | Six Month<br>Retention<br>Date | Hourly<br>Wage at<br>Start of<br>Training | Hourly<br>Wage at<br>Completion<br>of Training | Training<br>Cost for<br>Employee |   | Create |
|             | Completed         | 4321                         | 2/20/2008                    | 1/3/2023  | 1/2/2023                            | 7/2/2023                       | \$25.00                                   | \$30.00                                        | \$3,000                          | * |        |
| Pamela Test | compicted         |                              |                              |           |                                     |                                |                                           |                                                |                                  |   |        |

## 🖸 Edit

|                                                                                                 | iy specific people can view this site. Learn more                                   | Signed in as <u>Renned</u> |
|-------------------------------------------------------------------------------------------------|-------------------------------------------------------------------------------------|----------------------------|
| Trainee Number *                                                                                | Hire Date *                                                                         |                            |
| 002178                                                                                          | 1/3/2023                                                                            |                            |
| Employment *                                                                                    |                                                                                     |                            |
| New Hire 🗸                                                                                      |                                                                                     |                            |
| Affected Occupation                                                                             |                                                                                     |                            |
| Back Training - Boilermakers                                                                    |                                                                                     |                            |
| Training Period Begin<br>Date *                                                                 |                                                                                     |                            |
| 1/2/2023                                                                                        |                                                                                     |                            |
|                                                                                                 |                                                                                     |                            |
| Wage at Start of Training                                                                       |                                                                                     |                            |
| Wage at Start of Training *                                                                     |                                                                                     |                            |
| Wage at Start of Training<br>*<br>\$ 25.00                                                      |                                                                                     |                            |
| Wage at Start of Training<br>*<br>\$ 25.00<br>Trainee Status *                                  | Wage at Completion of                                                               |                            |
| Wage at Start of Training<br>*<br>\$ 25.00<br>Trainee Status *<br>Completed                     | Wage at Completion of<br>Training *                                                 |                            |
| Wage at Start of Training *  \$ 25.00  Trainee Status *  Completed                              | Wage at Completion of<br>Training *<br>\$ 30.00                                     |                            |
| Wage at Start of Training<br>*  \$ 25.00  Trainee Status *  Completed  Indiana resident *       | Wage at Completion of<br>Training *<br>\$ 30.00<br>Training Cost for<br>Evaluates * |                            |
| Wage at Start of Training<br>*  \$ 25.00  Trainee Status *  Completed   Indiana resident *  Yes | Wage at Completion of<br>Training *<br>\$ 30.00<br>Training Cost for<br>Employee *  |                            |

×

### **Creating an Invoice**

• After you have signed into using your Access Indiana credentials you'll be greeted with the above page. Click on Business Services.

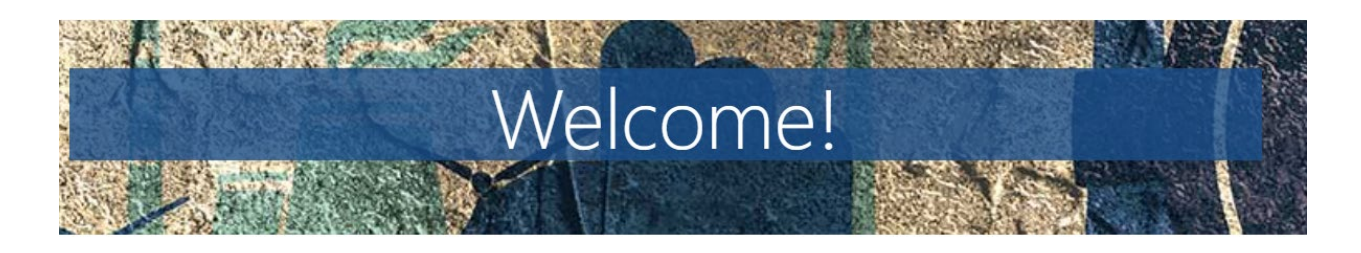

Whether you are a training provider or a business looking to upskill your employees, you can use this site to access various resources and services. You can also learn more about the programs that connect Hoosiers and employers through apprenticeships and earn-and-learn opportunities.

If you are facing a discontinuation of operations, you can find assistance to ease the transition. Visit the pages of each DWD service below to learn more about how they can support your business.

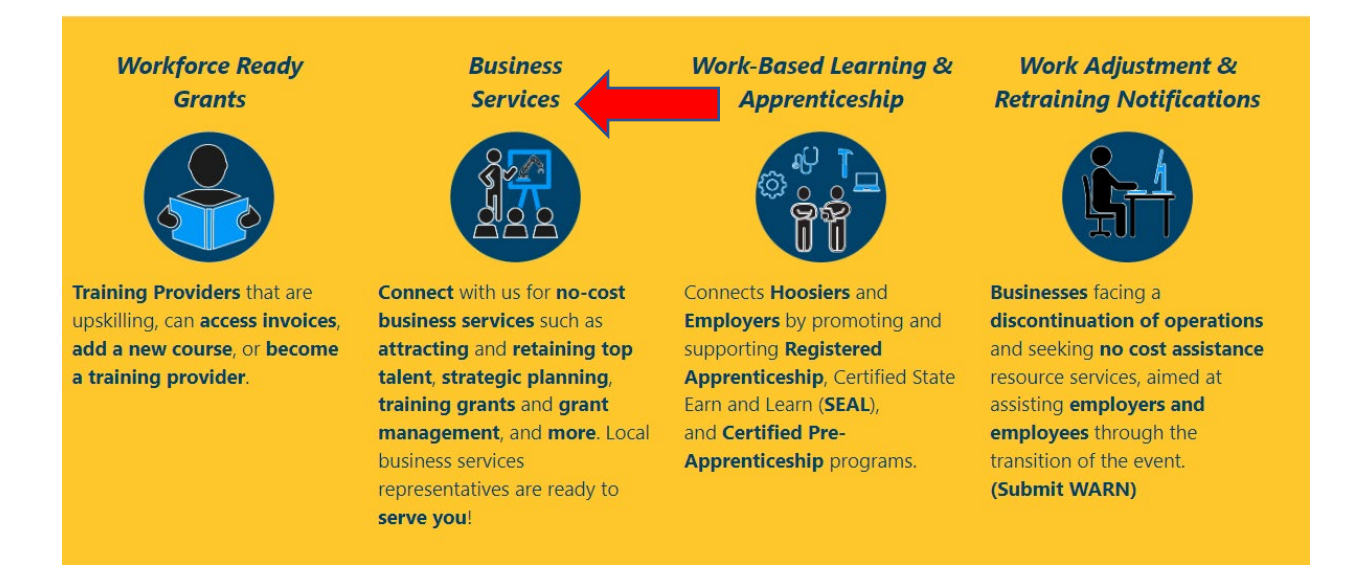

• You will be taken to the above screen. Click on My Services at the top of the page

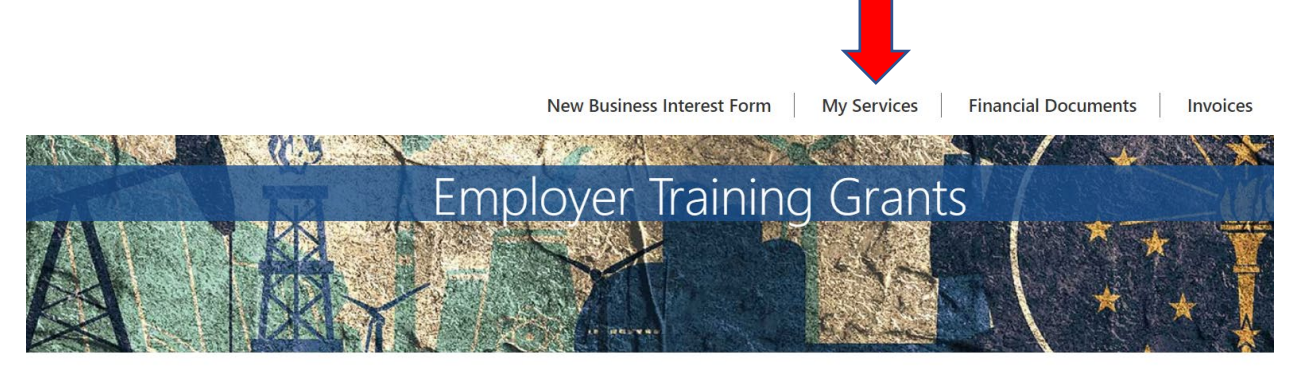

NextLevel Jobs > Business Services > Employer Training Grants

## Get Started with the Business Services Portal

• Scroll down and select the training plan that you wish to create your invoice for

If you are the point of contact for multiple companies and need to access those companies' Business Services/Employer Training Grant information, click on the drop-down arrow next to your name at the top right of the page, then click on Account.

These are the Business Services that your Local Business Rep will work on with you. To update this list, please select the New Business Interest Form at the top of the page.

## **Business Services**

- Work Based Learning Need help upskilling your workforce? We may have available funding for State Earn and Learn Certificates. Registered Apprenticeship Programs. Employer Training Grants, and on the job training!
- Accessing Untapped Labor Pools You need talent and we've got ideas! Let us introduce you to new talent pipelines that will diversify and uplift your organization, such as youth, veterans, individuals with disabilities, older workers, ex-offenders, and individuals with English as a new.
- Employer Information Services Need help, but not sure how we can assist? Allow us to list and define our menu of services and prescribe what will most impact your business!
- Employer Support Services How do you stack up to your competitors? We can provide business consultation services including targeted analysis of your local job market!
- Engaged in Strategic Planning/Economic Development A rising tide lifts all ships! We will create opportunities to engage you to community partners, such as economic development, community educators, and other employers to create collaborative solutions to workforce issues.
- Layoff Aversion Let us help you through the rough patch! We can provide consultation and planning to you with advanced notification of a current or projected closure or layoff, which may include upskilling your talent.
- Rapid Response/Business Downsizing Assistance We can help soften the hard times! Allow us to help plan a layoff response. We will provide connectivity to new employment, job search preparation, and unemployment insurance information for effected employees.
- Workforce Recruitment Assistance Let us help grow your team! We will help find skilled, qualified candidates. provide pre-screening to help save you time, and create or promote hiring events!

#### You are allowed to have up to 5 training plans per grant period.

Employer Training Plans Create Training Plan

| Training<br>Plan<br>Status | Training<br>Plan<br>Name | Grant                  | Total<br>Trainees | Average<br>Hourly<br>Wage | Total Training Plan<br>Amount | Remaining<br>Reimbursement | Agreement<br>Start Date | Agreement<br>End Date | Created<br>On ↓       | Linked<br>Business | 1 |
|----------------------------|--------------------------|------------------------|-------------------|---------------------------|-------------------------------|----------------------------|-------------------------|-----------------------|-----------------------|--------------------|---|
| Active                     | Accountant               | Grant<br>Period<br>7.0 | 2                 | \$35.00                   | 10000                         | 10000                      | 8/2/2023                | 5/2/2024              | 8/2/2023<br>9:44 AM   |                    | ~ |
| Draft                      | Another<br>Test          | Grant<br>Period<br>7.0 | 8                 | \$35.00                   | 40000                         | 37000                      | 7/1/2022                | 4/1/2023              | 5/23/2023<br>11:46 AM |                    | ~ |

Scroll down to the Invoice section and click on create. Note: Before creating your invoice, you must make sure that all of your trainees have been created in the system, and all of their trainee statuses have been updated to "Completed." (Please ensure that all trainee data has been entered correctly) All trainees that have been created in the system will be displayed in the Trainees section.

| Total Cost of T | rainees           |                              |                              |               |                                     |                                |                                           |                                                |                                  |   |        |
|-----------------|-------------------|------------------------------|------------------------------|---------------|-------------------------------------|--------------------------------|-------------------------------------------|------------------------------------------------|----------------------------------|---|--------|
| \$ 0.00         |                   |                              |                              |               |                                     |                                |                                           |                                                |                                  |   |        |
| Trainees        |                   |                              |                              |               |                                     |                                |                                           |                                                |                                  |   |        |
| Person 🕇        | Trainee<br>Status | Last 4 of<br>SSN<br>(Person) | Date of<br>Birth<br>(Person) | Hire Date     | Training<br>Period<br>Begin<br>Date | Six Month<br>Retention<br>Date | Hourly<br>Wage at<br>Start of<br>Training | Hourly<br>Wage at<br>Completion<br>of Training | Training<br>Cost for<br>Employee |   | Create |
| Pamela Test     | Completed         | 4321                         | 2/20/2008                    | 1/3/2023      | 1/2/2023                            | 7/2/2023                       | \$25.00                                   | \$30.00                                        | \$3,000                          | * |        |
|                 | Completed         | 1234                         | 1/29/2002                    | 3/12/2020     | 1/2/2023                            | 7/2/2023                       | \$25.00                                   | \$30.00                                        | \$3,000                          | • |        |
| Please do not   | click "Create li  | nvoice" until                | on/after the s               | ix month rete | ention date.                        |                                |                                           |                                                |                                  |   |        |
| Invoice Date    | ↓ Invoi           | ce ID                        | Training F                   | Plan          | Invoice /                           | Amount                         | Grant Invoice<br>Status                   | Total                                          | Trainees                         |   | Create |
| There are no    | records to disp   | blay.                        |                              |               |                                     |                                |                                           |                                                |                                  |   |        |
|                 |                   |                              |                              |               |                                     |                                |                                           |                                                |                                  |   |        |

• The below screen will be displayed. Please make sure that the correct number of trainees is displayed on this screen. If everything looks accurate, click on create.

| ccount        |   |  |
|---------------|---|--|
|               | ~ |  |
| aining Plan * |   |  |
| Back Training | ~ |  |
| otal Trainees |   |  |
|               |   |  |
|               |   |  |
| te            |   |  |

## Employee Training Reimbursement Invoice

• Your invoice record has been created. You will be taken back out to the below screen. Click on the drop down arrow and click on Review/Submit

| Trair        | ning Pl             | an                     |                   |              |                           |                                |                      |   |
|--------------|---------------------|------------------------|-------------------|--------------|---------------------------|--------------------------------|----------------------|---|
| General      | Affected Occup      | pations Documents      | s Trainees        | Invoice      | Comments                  |                                |                      |   |
| Use the tab: | s at the top of thi | is form to move betwee | n sections of the | Training Pla | n to add Affected Occupat | ions, Trainees, Invoices, Docu | uments and Comments. |   |
| Invoid       | ce Date 🕇           | Invoice ID             | Training Plar     | 1            | Invoice Amount            | Grant Invoice Status           | Total Trainees       |   |
|              |                     | Invoice - 1,621        | Back Training     |              | 6000                      | Draft                          | 2                    | ~ |
|              |                     |                        |                   |              |                           |                                |                      |   |
|              |                     |                        |                   |              |                           |                                |                      |   |
|              |                     |                        |                   |              |                           |                                |                      |   |

Copyright © 2023. All rights reserved.

- The invoice record will now be displayed and ready for you to certify it's accuracy. Enter your name in the Invoice Submitted By box, then scroll down and click on submit
- Your invoice has now been submitted to the reviewal process

| ◉ No ○ Yes                                                         |                                                                                 |                                                                     |                                                       |                                                                    |  |
|--------------------------------------------------------------------|---------------------------------------------------------------------------------|---------------------------------------------------------------------|-------------------------------------------------------|--------------------------------------------------------------------|--|
| Invoice Submit                                                     | tted By                                                                         |                                                                     |                                                       |                                                                    |  |
| Tester                                                             |                                                                                 |                                                                     |                                                       |                                                                    |  |
| requested are for<br>accordance with<br>credits and that           | n programs, guidelines a<br>n programs, guidelines a<br>no part of the same has | and are accurate,<br>ind the amount cla<br>s been paid.             | activities have been p<br>imed is legally due, a      | fter allowing all jus                                              |  |
|                                                                    |                                                                                 | Affected                                                            |                                                       | Training Pariod                                                    |  |
| Trainee Numb<br>(Trainee)                                          | per<br>Person (Trainee)                                                         | Affected<br>Occupation<br>(Trainee)                                 | Trainee Status<br>(Trainee)                           | Training Period<br>Begin Date<br>(Trainee)                         |  |
| Trainee Numb<br>(Trainee)<br>002178                                | Person (Trainee) Pamela Test                                                    | Affected<br>Occupation<br>(Trainee)<br>Boilermakers                 | Trainee Status<br>(Trainee)<br>Completed              | Training Period<br>Begin Date<br>(Trainee)<br>1/2/2023             |  |
| Trainee Numb           (Trainee)           002178           002189 | Person (Trainee) Pamela Test Don Test                                           | Affected<br>Occupation<br>(Trainee)<br>Boilermakers<br>Boilermakers | Trainee Status<br>(Trainee)<br>Completed<br>Completed | Training Period<br>Begin Date<br>(Trainee)<br>1/2/2023<br>1/2/2023 |  |

#### **Adding Documents**

• Once you have logged into your portal account, click on the Business Services logo at the bottom of the page.

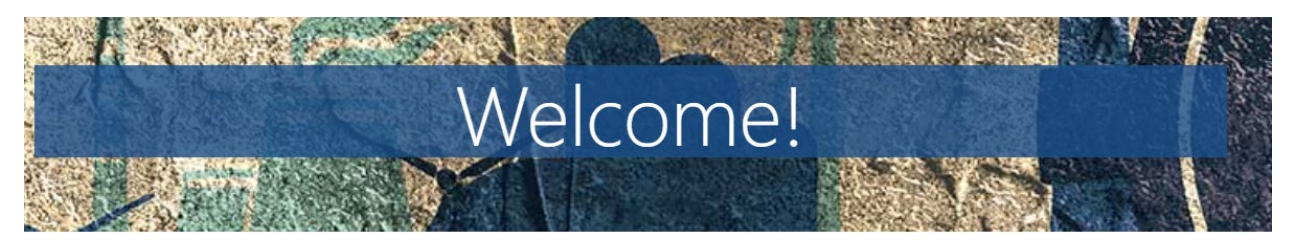

Whether you are a training provider or a business looking to upskill your employees, you can use this site to access various resources and services. You can also learn more about the programs that connect Hoosiers and employers through apprenticeships and earn-and-learn opportunities.

If you are facing a discontinuation of operations, you can find assistance to ease the transition. Visit the pages of each DWD service below to learn more about how they can support your business.

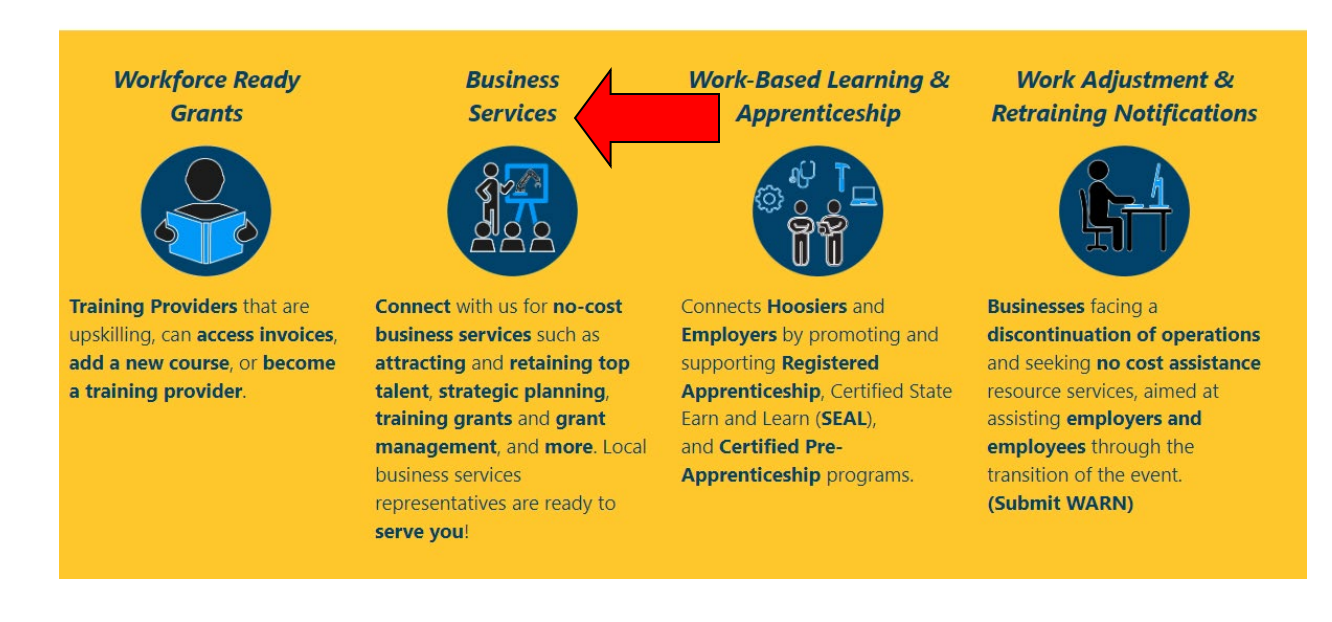

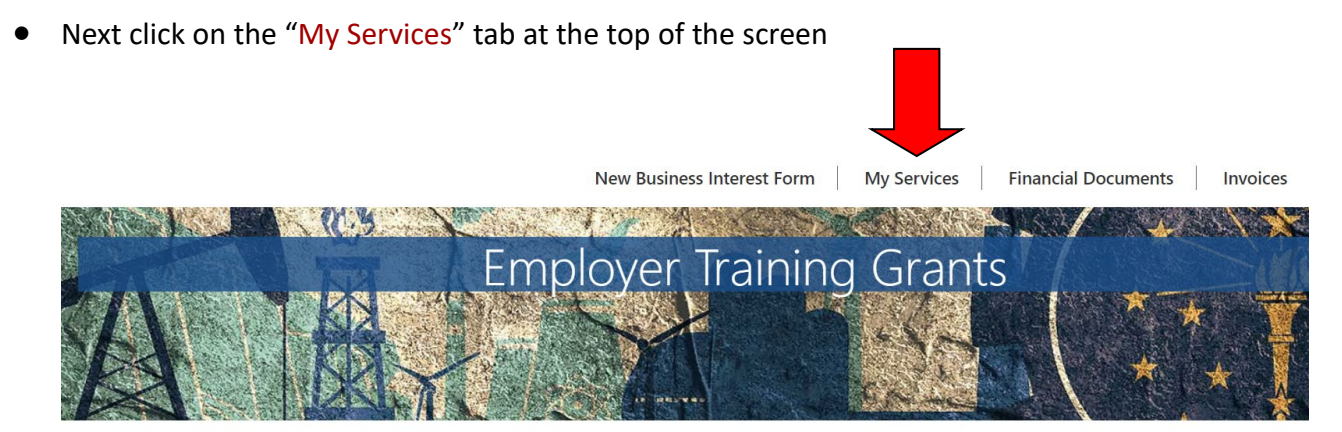

NextLevel Jobs > Business Services > Employer Training Grants

## Get Started with the Business Services Portal

• Your training plan record should be listed below (The Training Plan name and Created on date should assist in confirming your desired training plan and that it was successfully saved to your account). Click on the drop down arrow to the right that's displayed in the same row your training plan is listed, and select edit

| If you are th<br>arrow next to<br>These are th | e point of con<br>o your name a<br>e Business Se | tact for mult<br>at the top rig<br>rvices that yo | tiple companie<br>ht of the page<br>our Local Busin | es and need t<br>e. then click o<br>ness Rep will | o access those compan<br>in Account.<br>work on with you. To up | ies' Business Service<br>date this list, please | es/Employer Tra                      | ining Grant info      | ermation, click       | on the drop        | -down<br>page. |
|------------------------------------------------|--------------------------------------------------|---------------------------------------------------|-----------------------------------------------------|---------------------------------------------------|-----------------------------------------------------------------|-------------------------------------------------|--------------------------------------|-----------------------|-----------------------|--------------------|----------------|
| Busine                                         | ess Ser                                          | vices                                             |                                                     |                                                   |                                                                 |                                                 |                                      |                       |                       |                    |                |
| Work Ba                                        | sed Learning<br>Employer T                       | - Need help<br>raining Gran                       | upskilling young and on the                         | ur workforce?<br>e job training                   | ' We may have available<br>!                                    | funding for State E                             | arn and Learn (                      | ertificates, Reg      | istered Appre         | nticeship          |                |
| Accessin<br>such as y                          | g Untapped I<br>outh. veterans                   | Labor Pools<br>s. individuals                     | - You need ta<br>with disabiliti                    | lent and we'v                                     | e got ideas! Let us intro<br>kers. ex-offenders. and i          | duce you to new ta<br>individuals with Eng      | lent pipelines ti<br>glish as a new. | hat will diversify    | and uplift yo         | ur organizati      | on.            |
| Employe                                        | r Information                                    | n Services -                                      | Need help. bu                                       | it not sure ho                                    | w we can assist? Allow                                          | us to list and define                           | our menu of se                       | ervices and pres      | cribe what wi         | ll most impac      | ct             |
| Employe                                        | r Support Se                                     | rvices - How                                      | v do you stack                                      | up to your o                                      | ompetitors? We can pro                                          | vide business consi                             | ultation services                    | including targe       | eted analysis         | of your local j    | job            |
| Engaged                                        | l in Strategic<br>c developmen                   | Planning/Ed                                       | y educators. a                                      | elopment - A<br>nd other emp                      | rising tide lifts all ships<br>ployers to create collabo        | ! We will create opp<br>prative solutions to    | oortunities to en<br>workforce issue | igage you to co<br>s. | mmunity part          | tners, such as     | 0              |
| Layoff A                                       | version - Let<br>r layoff, which                 | us help you t<br>may include                      | through the ro<br>e upskilling yo                   | ough patch! V<br>our talent.                      | Ve can provide consulta                                         | tion and planning t                             | o you with adva                      | nced notificatio      | on of a curren        | t or projected     | đ              |
| Rapid Re<br>employm                            | esponse/Busin                                    | ness Downs<br>h preparatio                        | izing Assistar                                      | ice - We can<br>loyment insu                      | help soften the hard tin<br>rance information for e             | nes! Allow us to help<br>fected employees.      | p plan a layoff r                    | esponse. We wi        | Il provide con        | nectivity to n     | iew            |
| Workfor<br>create or                           | ce Recruitme<br>promote hirir                    | nt Assistand<br>ng eventsi                        | ce - Let us helj                                    | p grow your t                                     | eam! We will help find :                                        | killed. qualified can                           | ndidates. provid                     | e pre-screening       | to help save          | you time, and      | d              |
| Employe                                        | r Training                                       | Plans                                             | Create Trainin                                      | g Plan                                            |                                                                 |                                                 |                                      |                       |                       |                    |                |
| Training<br>Plan<br>Status                     | Training<br>Plan<br>Name                         | Grant<br>Period                                   | Total<br>Trainees                                   | Average<br>Hourly<br>Wage                         | Total Training Plan<br>Amount                                   | Remaining<br>Reimbursement                      | Agreement<br>Start Date              | Agreement<br>End Date | Created<br>On 4       | Linked<br>Business |                |
| Draft                                          | Another<br>Test                                  | 6.0                                               | 10                                                  | \$35.00                                           |                                                                 |                                                 |                                      |                       | 5/23/2023<br>11:46 AM |                    | •              |

• Click on the Documents tab at the top of the page. Once you've done that, click on Add Files

# General Affected Occupations Documents Trainees Invoice Comments Use the tabs at the top of this form to move between sections of the Training Plan to add Affected Occupations, Trainees, Invoices, Documents and Comments Only Training Plan related documents should be added here. Please add W9 and Deposit forms on the Financial Documents Tab on the main participation

| Only Irainin | ig Plan related documents shou  | d be added here. Please ac | ld W9 and Deposit forms | on the Financial Documents I | ab on the main page Add file: |
|--------------|---------------------------------|----------------------------|-------------------------|------------------------------|-------------------------------|
| There are r  | no folders or files to display. |                            |                         |                              |                               |
|              |                                 |                            |                         |                              |                               |
|              |                                 |                            |                         |                              |                               |
| Save         |                                 |                            |                         |                              |                               |

- Next click on Choose Files
- Once you've found and selected your desired file, click on the Add Files button
- Next Click on the Save button

|                                                                                                    | Add files    | ×                                  | ocuments   Invoices   K Kincy + |
|----------------------------------------------------------------------------------------------------|--------------|------------------------------------|---------------------------------|
| Training Plan                                                                                                  | Choose files | Choose Files Blank Testcument.docx |                                 |
| General Affected Occupations<br>Use the tabs at the top of this form to m<br>Only Training Plan related docume |              | Add files Cancel                   | Pocuments and Comments.         |
| There are no folders or files to disp                                                                          | lay,         |                                    | Add files                       |
|                                                                                                    |              |                                    |                                 |
| Save                                                                                                    |              |                                    |                                 |